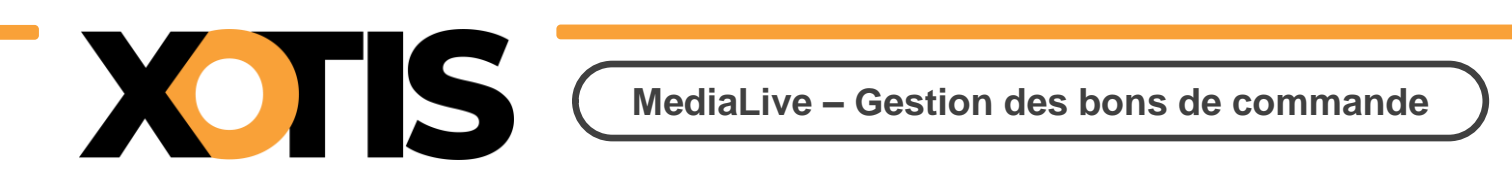

# Création d'un bon de commande

Pour débuter, cliquez sur **Commandes :** 

| Μ                  | Dossier | Paramètres      | Salariés       | Fournisseurs | Contrat |
|--------------------|---------|-----------------|----------------|--------------|---------|
| Tableau de l       | oord    |                 |                |              |         |
| Xotis Production   |         |                 | Tot            | al salariés  |         |
|                    |         |                 |                | 3            |         |
|                    |         | Contrats saisis |                | Total        | 8       |
| En cours           |         | Brouillons      | 0              |              |         |
| Créé le 07/03/2022 | 2       | Saisies         | 8              | A            |         |
| Paramètres         |         | Signés          | 0              |              |         |
| Tableau de bor     | d       | 10 derniers o   | ontrats saisis |              |         |
| Contrats           | •       | To definers c   |                | tionno       |         |
| Commandes          | }       | OPV             |                | tienne       |         |

Puis sur Créer un BDC :

| État En cours 🗸 | Service       | Tous      | ~ |                        |                             |       | ſ         | +Créer un BDC |
|-----------------|---------------|-----------|---|------------------------|-----------------------------|-------|-----------|---------------|
|                 | BDC créé par  | Tous      | ~ |                        |                             |       | Trier par | Section 🗸 🔨   |
| ် Section ရ Dat | e o commandeo | Référence | à | المس fournisseur م الم | ie<br>mo, <sup>°</sup> Tota | II HT | Objet     | م Actior      |

## Choix du fournisseur :

Cliquez sur la loupe pour affecter un fournisseur au bon de commande

| <u>Entête :</u>      |            |   | Fournisseur : Q |
|----------------------|------------|---|-----------------|
| N°                   |            |   |                 |
| Date                 | 06/04/2022 |   |                 |
| Devise               | Euro       | ~ |                 |
| Section              |            |   | قي              |
| Référence            |            |   | $\sim$          |
| Contact interne      |            |   |                 |
| Délai de réalisation |            |   |                 |
| Service              | Aucun      | ~ |                 |

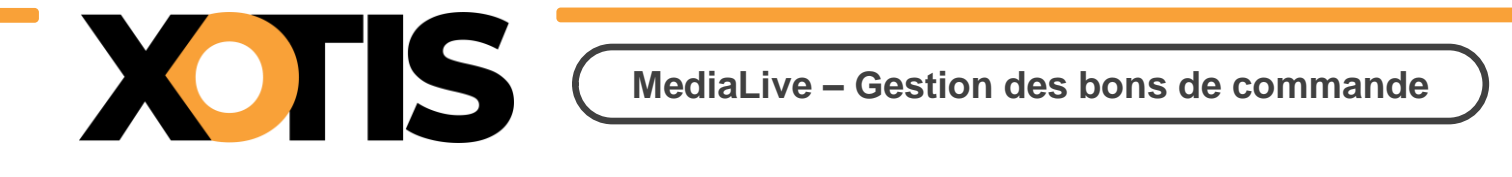

En cliquant sur la petite loupe vous pouvez effectuer une recherche sur les critères proposés :

| Choisir un fournis |   |                                          |                  |                           |                             |           |                              |
|--------------------|---|------------------------------------------|------------------|---------------------------|-----------------------------|-----------|------------------------------|
| ¢<br>Nom           | Q | Activité                                 | ¢<br>Code postal | ≎<br>Ville م              | °<br>Téléphone <sub>c</sub> | Section a | ≎<br>Poste Budg <sub>o</sub> |
| Ł                  |   | Filtres :                                | 75015            | Paris 15e<br>Arrondisseme |                             |           |                              |
| 1                  |   | Est égal à<br>Commence par               | 93200            | Saint-Denis               |                             |           |                              |
| ι                  |   | Contient<br>Se termine par               | 93200            | Saint-Denis               |                             |           |                              |
| 5<br>[ 5           | 5 | Est différent de<br>Ne commence pas par  | 93300            | Aubervilliers             |                             | BTL       |                              |
|                    |   | Ne contient pas<br>Ne se termine pas par |                  |                           |                             |           |                              |
|                    | • | Supprimer le filtre                      |                  |                           |                             |           |                              |
|                    |   |                                          |                  |                           |                             |           |                              |
|                    |   |                                          |                  |                           |                             |           |                              |
|                    |   |                                          |                  |                           |                             |           |                              |
|                    |   |                                          |                  |                           |                             |           |                              |
|                    |   |                                          |                  |                           |                             |           |                              |
|                    |   |                                          |                  |                           |                             |           |                              |
|                    |   |                                          |                  |                           |                             | Annule    | Valider                      |

**Double cliquez** sur le fournisseur ou, une fois sélectionné, cliquez sur **Valider** pour poursuivre la saisie.

### Entête :

| <u>Entête :</u><br>№ |            | <u> </u> |                   |           |
|----------------------|------------|----------|-------------------|-----------|
| Date                 | 06/04/2022 |          |                   |           |
| Devise               | Euro       | ~        |                   |           |
| Section              |            |          |                   | dissement |
| Référence            |            |          | *                 |           |
| Contact interne      |            |          | <u></u>           |           |
| Délai de réalisation |            |          | $\mathbf{\Sigma}$ |           |
| Service              | Aucun      | ~        |                   |           |

- Le <u>N°</u> du bon de commande se génère chronologiquement une fois validé.
- <u>Date</u> : par défaut, il s'agit de la date du jour. Vous pouvez cependant la modifier.
- <u>Devise</u> : permet la saisie d'une commande dans une autre devises que l'Euro.
- <u>Section</u> : saisissez la section par défaut, vous pouvez malgré tout indiquer une section différente pour chacune des lignes de commande.
- <u>Référence</u> : cela peut être une référence interne ou le n° d'un devis.
- <u>Contact interne</u> : ce sont les coordonnées de la personne qui émet le bon de commande.

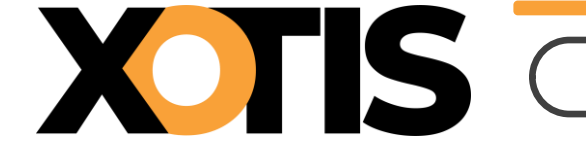

- <u>Délai de réalisation</u> : s'il y a lieu.
- <u>Service</u> : par exemple décoration, costume, régie, etc

## Information générale :

| Information géné       | rale:                           |
|------------------------|---------------------------------|
| Objet                  |                                 |
| Règlement              | · · · · ·                       |
|                        | Virement à 30 jours fin de mois |
| Bas de page            |                                 |
| Signataire             |                                 |
| Commentaire<br>interne |                                 |

- <u>Objet</u> : zone de texte, vous pouvez insérer une phrase type en appuyant sur la touche F2
- <u>Règlement</u> : le mode de règlement affiché est celui paramétré dans la fiche fournisseur, vous pouvez le changer ponctuellement par bon de commande.
- <u>Bas de page</u> : zone de texte, vous pouvez insérer une phrase type en appuyant sur la touche **F2**
- Signataire : permet de sélectionner un signataire en appuyant sur la touche F2
- <u>Commentaire interne</u> : zone de texte qui ne sera pas éditée sur le bon de commande.

#### Adresses :

|             | Livraison      |        | Factura    | ation <sup>(Si différent d</sup> | e la livraison) |
|-------------|----------------|--------|------------|----------------------------------|-----------------|
|             | Xotis          | ~      |            | Xotis                            | ~               |
| Pays        | France         | ~      | Pays       | France                           | ~               |
| Code postal | 02200          |        | Code posta | 02200                            |                 |
| Commune     | Mercin-et-Vaux | $\sim$ | Commune    | Mercin-et-Va                     | ux 🗸            |
| Voie        | rue du chemin  | vert   | Voie       | rue du chem                      | in vert         |
| Compl.      |                |        | Compl.     |                                  |                 |
| N°          | 7              | ~      | N°         | 7                                | ~               |

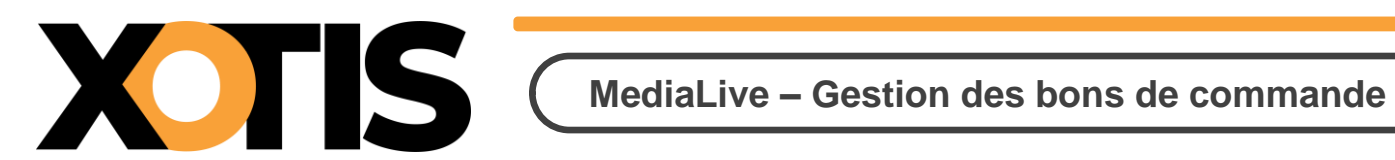

Les adresses indiquées sont celles par défaut mais modifiables par bon de commande.

#### Ligne de commande :

| Cliquez sur | Ajouter ligr | 1 |
|-------------|--------------|---|
|             |              |   |

pour saisir une ligne de commande.

| Création ligne de c | commande :         |      |
|---------------------|--------------------|------|
|                     |                    |      |
| Désignation         |                    | 0    |
| Quantité            | Prix Unitaire H.T. | EUR  |
|                     | Total              | EUR  |
|                     | Remise 0,00 %      | EUR  |
|                     | Total Après Remise | EUR  |
| Description         |                    |      |
|                     |                    | 1.   |
| Section             | Q                  |      |
|                     | (Fermer) Ajou      | iter |

Cliquez sur la **loupe** afin de choisir un article.

La liste des articles disponibles apparaît :

| Articles :  |                   |     |                         |
|-------------|-------------------|-----|-------------------------|
| ≎<br>Code a | Libel             | le  | ିPoste budgétaire<br>ଦ୍ |
| UTI         | Unité de tournage |     |                         |
| LOCV        | Location Vehicule |     |                         |
| ACHB        | Achat bois        |     |                         |
|             |                   |     |                         |
|             |                   |     |                         |
|             |                   |     |                         |
|             |                   |     |                         |
|             |                   |     |                         |
|             |                   |     |                         |
|             |                   |     |                         |
|             |                   |     |                         |
|             |                   |     |                         |
|             |                   |     |                         |
|             |                   |     |                         |
|             |                   |     |                         |
|             |                   |     |                         |
|             |                   |     |                         |
|             |                   | Ani | nuler Ajouter           |

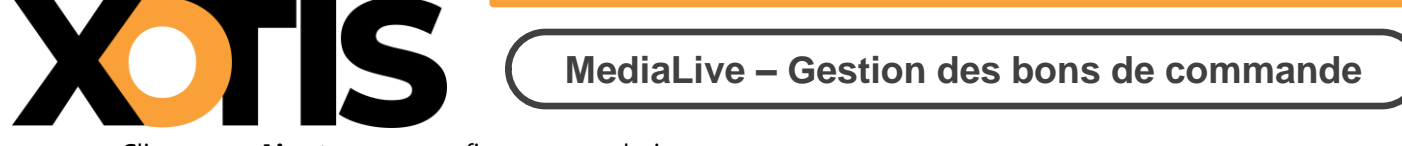

Cliquez sur Ajouter pour confirmer votre choix.

Saisissez ensuite la **quantité**, la **quantité 2** (par défaut =1), **l'unité** (optionnel), **le prix unitaire H.T.** et éventuellement une description :

| Création ligne de commande : |            |          |         |         |       |        |      |
|------------------------------|------------|----------|---------|---------|-------|--------|------|
| Désignation                  | location o | améra    |         |         |       |        | 0    |
| Quantité                     |            | 1,00 (   | Unité   | Jour    |       | ~      |      |
| X Quantité 2                 |            | 2,00     |         |         |       |        |      |
| Prix Unitaire H.T.           | 600,00     |          | EUR     |         |       |        |      |
| —                            |            | Total    |         | 12      | 00,00 |        | EUR  |
|                              |            | Remise   |         | 0,00 %  |       | 0,0000 | EUR  |
|                              |            | Total Ap | rès Rer | nise 12 | 00,00 |        | EUR  |
| Description                  |            |          |         |         |       |        |      |
| pack tournage du             | u 26 au 28 |          |         |         |       | 1.     |      |
| Compte                       | 671111     |          |         |         |       |        |      |
| Section                      | IDF        |          |         |         |       |        | 0    |
| Poste budgétaire             | 1          |          |         |         |       |        | 0    |
| Statistique                  |            |          |         |         |       |        | 0    |
| Ventilation                  |            |          |         |         |       |        | 0    |
|                              |            |          |         | F       | erme  | r Ajou | uter |

Le **compte comptable** lié à l'**article** est indiqué mais non modifiable à ce niveau.

Vous pouvez préciser des axes analytiques différents de ceux indiqués par défaut en cliquant sur la loupe correspondante.

Terminez votre saisie de ligne en cliquant sur Ajouter.

Ajoutez des lignes autant de fois que nécessaire, cliquez sur [Fermer], si vous avez terminé.

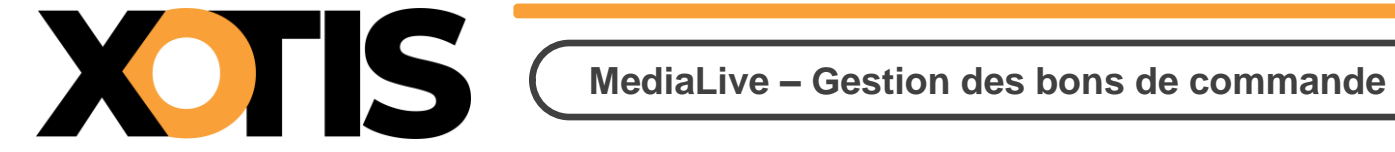

## Fin de bon de commande :

| location caméra         |                       |             | Prix Unitaire H.T. | 600,00 EUR       |
|-------------------------|-----------------------|-------------|--------------------|------------------|
| Quantité 1,00           | X Quantité 2 2,00     |             | Total              | 1200,00 EUR      |
| pack tournage du        | ı 26 au 28            |             | Remise             | 0 EUR            |
|                         |                       | ,           | Total Après Remise | 1 200,00 EUR     |
| Section IDF             | Poste 1<br>budgétaire | Statistique | Ventilation        | 🛃 🗓              |
| Créé par<br>Modifié par | le                    |             | Total H. T.        | 1 200,00 EUR     |
| Intégré par             | le                    |             | Acompte            | % ~              |
|                         |                       |             | Brouillon          | Hors approbation |

A partir de cette fenêtre vous pouvez :

- Modifier une ligne de commande 📄 ٠
- Supprimer une ligne de commande 🕅 •
- Saisir un **Acompte** en pourcentage ou en montant. •
- Enregistrer le bon de commande en dans ce cas, le bon de commande • n'est pas envoyé dans le circuit d'approbation (si l'option est active).
- Valider le bon de bon de commande •

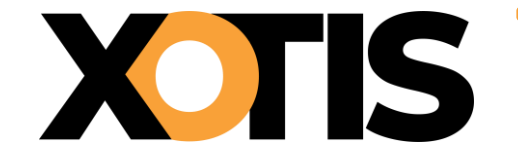

#### Tableau de bord des bons de commande saisis

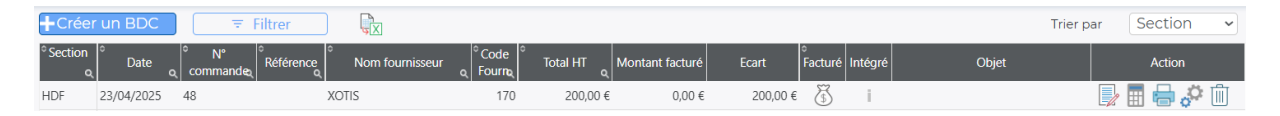

Chaque colonne est à la fois un critère de tri et un champ de recherche (petite loupe).

| Pour choisir les filtres d'affichage, cliquez sur |                       |      | ≂ Filtrer |
|---------------------------------------------------|-----------------------|------|-----------|
|                                                   |                       |      |           |
| <u>Filtrer :</u>                                  |                       |      |           |
| <del>*</del> *-*                                  | <b>F</b>              |      |           |
| Etat                                              | En cours              | ~    |           |
| Service                                           | Tous                  | ~    |           |
| Туре                                              | Tout                  | ~    |           |
| Appro.                                            | Tout                  | ~    |           |
| BDC créé par                                      | Tous                  | ~    |           |
| 🗆 N'afficher que le                               | s BDC ayant des acomp | ites |           |

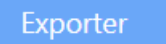

Etat : Brouillon / Encours / Archivé / Supprimé / Tout

**Service** : permet d'afficher les bons de commande par service (Production, Régie, Déco, HMC, etc.)

Type : Tout / Non facturé / facturé / Facturé partiellement / Intégré

Appro : Tout / En attente d'approbation / En cours d'approbation / Approuvé / Refusé

BDC crée par : permet de n'afficher que les bons de commande saisi par un utilisateur

**Nouveau**: L'option « **N'afficher que les bons de commande ayant des acomptes** » permet d'avoir une liste des bons de commande concernés.

En cliquant sur **Exporter**, les bons de commandes correspondants aux filtres sélectionnés sont exportés vers Excel (par défaut stocké dans le répertoire téléchargement).

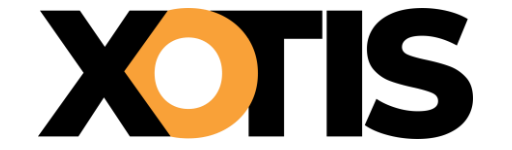

## Voici les actions possibles par ligne de commande :

Permet de **modifier** le bon de commande

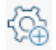

Pour saisir des montants facturés (voir doc correspondant)

Pour **générer** le bon de commande **en PDF** (par défaut stocké dans le répertoire téléchargement)

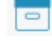

Pour archiver le bon de commande

Pour **supprimer** le bon de commande

## Signification des icônes :

- 🐻 Bon de commande sans facture
- Bon de commande facturé partiellement.
- Bon de commande facturé en totalité
- Bon de commande facturé non intégré en comptabilité
- Bon de commande facturé intégré en comptabilité